# How to book in for a Vaccination

### Quick tips:

- You will need to **sign up** even if the system remembers you from when you may've booked a COVID vaccine.
- When adding your child when it asks have you booed for this person before? You need to select **NO** as this is the first time booking on this system.

Click the link to The Central Immunisation Records Victoria Portal Home (cirv.vic.gov.au)

#### Click on Book a community immunisation appointment

| The Central Immunisation                                                                                                    | Want to know more about                                              |  |
|----------------------------------------------------------------------------------------------------|----------------------------------------------------------------------|--|
| Records Victoria                                                                                                    | National Immunisation Program<br>Schedule →                          |  |
| Protecting the Victorian community from vaccine preventable diseases.                                                                                                    | Immunisation schedule Victoria<br>and vaccine eligibility criteria → |  |
|                                                                                                    | Immunisation Victoria 🤌                                              |  |
| About the Central Immunisation Records Victoria                                                                                                    |                                                                      |  |
| Infants, children, adolescents, adults and special risk groups are eligible to receive some vaccines for free                                                                                                   | Share this page                                                      |  |
| under the National Immunisation Program (NIP). The Victorian Government also funds the provision of<br>some vaccines that are not included on the NIP. Some groups of people can receive free routine and catch | Twitter                                                              |  |
| up vaccines following a clinical assessment made by an immunisation provider based on the individual ris<br>for the person.                                                                                     | f Facebook                                                           |  |
|                                                                                                    | in LinkedIn                                                          |  |
|                                                                                                    |                                                                      |  |
| Book a community Book a corporate immunisation                                                                                                    |                                                                      |  |
| immunisation appointment appointment                                                                                                    |                                                                      |  |
| Took an appointment with your local If you have a unique reservation code, book an                                                                                                    |                                                                      |  |

You will have to sign up as a new account (it will send a verification code to your email to confirm)

| Welcon    | ne to the Central Immunisation Record of     |
|-----------|----------------------------------------------|
| Victori   | a. Please sign in, or if you don't have an   |
| accoun    | t, sign up now.                              |
| lf you h  | ave difficulties signing in or booking click |
| here fo   | r assistance.                                |
| Email Add | ress                                         |
| Email Ad  | dress                                        |
| Password  |                                              |
| Passwon   | 40                                           |
| 0         | Forgot your password                         |
| Si        | in in                                        |

## Book a vaccination appointment page

Select an immunisation provider as South Gippsland Shire Council and enter a date range

Click search and all of South Gippsland sessions for that date range will appear.

Select your venue by clicking select.

| Book a vaccination app<br>Select a location, date range and attendees. A                       | ppointments should only be ma | ade                    |                                                                                                    |  |
|------------------------------------------------------------------------------------------------|-------------------------------|------------------------|----------------------------------------------------------------------------------------------------|--|
| for individuals at least 6 weeks of age.                                                       |                               |                        |                                                                                                    |  |
| Use a unique code given to me 8                                                                |                               |                        |                                                                                                    |  |
|                                                                                                |                               | an (mmr 0)             |                                                                                                    |  |
| Select an immunisation provider Select a date of South Gippsland Shire Council V 29/06/2023    | Tange (max 8 weeks) Attende   | es (max 8)             |                                                                                                    |  |
|                                                                                                |                               |                        | )                                                                                                    |  |
| Venue 🕇                                                                                        | Council 🕹                     | Date 1 Appointments    | L Contraction of the second second seco |  |
| Foster War Memorial Hall,<br>79 MAIN STREET, FOSTER, Victoria 3960                             | South Gippsland Shire Council | 04/07/2023 6 available | Select                                                                                                    |  |
| Dakers Centre, Leongatha,<br>23 SMITH STREET, LEONGATHA, Victoria 3953                         | South Gippsland Shire Council | 04/07/2023 6 available | Select                                                                                                    |  |
| Mirboo North Shire Hall,<br>30 Ridgeway Road, MIRBOO NORTH, Victoria 3871                      | South Gippsland Shire Council | 05/07/2023 6 available | Select                                                                                                    |  |
| Karmai Community Children's Centre Korumburra,<br>22 Princes Street, KORUMBURRA, Victoria 3950 | South Gippsland Shire Council | 05/07/2023 4 available | Select                                                                                                    |  |
|                                                                                                |                               |                        |                                                                                                    |  |

#### Select your time

| VIC.GOV.AU |                                                    |                                      |                                             |                                      |                                      | ★ Shelley FIXTER + |
|------------|----------------------------------------------------|--------------------------------------|---------------------------------------------|--------------------------------------|--------------------------------------|--------------------|
|            | 1 attendee(s) For Dakers Ce<br>Step 1 of 3         | entre, Leongatha on Tue:             | sday, July 04, 2023                         |                                      |                                      |                    |
|            | Please selec                                       | t a time                             |                                             |                                      |                                      |                    |
|            | Select your preferred tin<br>least 6 weeks of age. | neslot. Appointments                 | can only be made for in                     | dividuals at                         |                                      |                    |
|            | <b>12:30 PM - 12:40 PM</b><br>(1 remaining)        | 12:40 PM - 12:50 PM<br>(1 remaining) | <b>12:50 PM - 01:00 PM</b><br>(1 remaining) | 01:00 PM - 01:10 PM<br>(1 remaining) | 01:10 PM - 01:20 PM<br>(1 remaining) |                    |
|            | 01:20 PM - 01:30 PM<br>(1 remaining)               |                                      |                                             |                                      |                                      |                    |
|            | Showing 1 to 6 of 6 entries                        |                                      |                                             |                                      |                                      |                    |
|            | Back                                               | xt                                   |                                             |                                      |                                      |                    |
|            | Cancel and return home                             |                                      |                                             |                                      |                                      |                    |
|            | Guestions?<br>Call your local council or immur     | visation provider to discuss in      | mmunisations. Or visit <u>health v</u>      | <b>ic.gov.au</b> to find out more.   |                                      |                    |

Add Attendee (child) or yourself if the appointment is for you.

| VIC.GOV.AU |                                                                                                    |                                                                                               |                | A Shelley FIXTER - |
|------------|----------------------------------------------------------------------------------------------------|-----------------------------------------------------------------------------------------------|----------------|--------------------|
|            | 1 attendee(s) For Dakers Centre, Leongat<br>Step 2 of 3<br>Who will be attend<br>Please ensure the details of each att<br>card, birth certificate or passport. | ha on Tuesday, July 04, 2023 at 12:30 PH<br>ing?<br>endee match a form of ID such as Medicare |                |                    |
|            | Attendee                                                                                                    | Personal details Please add attendees before proceeding                                       | Vaccination(s) |                    |
|            | Added 0 of 1 attendees to this secting           Back         Add attendee           © Cansel and return bet         •                                         | Next                                                                                          |                |                    |
|            | Questions?<br>Call your local council or immunisation provider                                                                                                 | to discuss immunisations. Or visit <u>healthvic.gov.au</u> to find out m                      | 107C.          |                    |

## Personal Details of Attendee

Add personal details of your child (all the **\*Required fields**).

Nb: Please answer **No** to Have you booked for this person before if it's the first time signing into the CIRV system.

| <b>.his for yourself?</b><br>) No, this is for my dependant O Yes, t                                                                                                    | his is for myself                                                       |                                                                                  |
|----------------------------------------------------------------------------------------------------|-------------------------------------------------------------------------|----------------------------------------------------------------------------------|
| re you booked for this person before? (Requi<br>NO Yes<br>Intionship to Client (Required)                                                                                                    | red)                                                                    |                                                                                  |
|                                                                                                    | •                                                                       |                                                                                  |
| st name (Required)                                                                                                    | Middle initial                                                          | Sumame (Required)                                                                |
|                                                                                                    |                                                                         |                                                                                  |
| eferred name                                                                                                    | Gender (Required)                                                       | Are you Aboriginal and/or Torres Strait Islander? (Required)                     |
| te of birth (Required)                                                                                                    | Medicare card number                                                    | Position on Medicare card                                                        |
| D/MM/YYYY                                                                                                    | 000000000                                                               | Appears to the left of your name on card                                         |
| Interpreter preferred (Interpreters may not                                                                                                    | be provided at the time of vaccination but may be used for phone comm   | unication). If an interpreter is preferred, your preferred language is required. |
| ferred language                                                                                                    | Country of birth                                                        | Ethnicity                                                                        |
|                                                                                                    |                                                                         | _                                                                                |
| hat immunisation(s) are needed<br>you are unsure, please <u>click</u>                                                                                                    | tor attendee ?<br><u>&lt; here</u> for more information on the immunisa | tion schedule Victoria and vaccine eligibility criteria.                         |
| hat immunisation(s) are needed<br>you are unsure, please <u>click</u><br>National Immunisation Program Vaccines<br>These are government funded vaccines                                                                                                    | tor attendee ?<br><u>c here</u> for more information on the immunisa    | tion schedule Victoria and vaccine eligibility criteria.                         |
| hat Immunisation(s) are needed<br>you are unsure, please click<br>National Immunisation Program Vaccines<br>These are government funded vaccines<br>ich vascinations do you require?<br>2 Months (fram 6 weeks of Age)<br>4 Months<br>6 Months<br>2 Months                                                                                                    | tor attendee ?<br><u>&lt; here</u> for more information on the immunisa | tion schedule Victoria and vaccine eligibility criteria.                         |
| hat Immunisation(s) are needed<br>you are unsure, please click<br>National Immunisation Program Vaccines<br>These are government funded vaccines<br>lick vaccinations do you require?<br>2 Months (From 6 weeks of Age)<br>4 Months<br>6 Months<br>12 Months<br>18 Months<br>19 Months<br>19 Months<br>4 Years<br>Year 25 School Program                                                                                                    | tor attendee ?<br><u>c here</u> for more information on the immunisa    | tion schedule Victoria and vaccine eligibility criteria.                         |
| And Immunisation(s) are needed you are unsure, please click National Immunisation Program Vaccines These are government funded vaccines lick vaccinations do you require? 2 Months 4 Months 8 Months 18 Months 18 Months 19 Months 19 Months                                                                                                    | tor attendee ?<br><u>&lt; here</u> for more information on the immunisa | tion schedule Victoria and vaccine eligibility criteria.                         |
| hat Immunisation(s) are needed<br>you are unsure, please click<br>national Immunisation Program Vaccines<br>These are government funded vaccines<br>the vaccinations do you require?<br>2 Months<br>6 Months<br>8 Months<br>8 Months<br>10 Months<br>10 Months<br>1 | tor attendee ?<br><u>&lt; here</u> for more information on the immunisa | tion schedule Victoria and vaccine eligibility criteria.                         |
| hat immunisation(s) are needed<br>you are unsure, please click<br>National Immunisation Program Vaccines<br>These are government funded vaccines<br>alleh vaccinations do you require?<br>2 Months Grom 6 weeks of Age)<br>4 Months<br>8 Months<br>1 Months<br>1 Months<br>14 Months<br>4 Year 10 School Program<br>Year 10 School Program<br>Year 25 School Program<br>Year 25 School Program<br>Year 10 School Program<br>Hepatitis 8 (Adub)<br>Hepatitis 8 (Adub)<br>Hu<br><b>Optional Vaccines</b><br>These vaccines attract a charge<br>DTP (Whooping Cough - Adubt)<br>Flu                                                                                                    | tor attendee ?                                                          | tion schedule Victoria and vaccine eligibility criteria.                         |

Click the immunisations required and click save

The details of who is booked in and for what immunisation should appear.

| VIC.GOV.AU |                                                                                                    |                                                                      |                             |      | ↑ Shelley FIXTER • |
|------------|----------------------------------------------------------------------------------------------------|----------------------------------------------------------------------|-----------------------------|------|--------------------|
|            | 1 attendee(s) For Dakers Centre, Leongatha on Tue<br>(Step 2 of 3)<br>Who will be attending?<br>Please ensure the details of each attendee ma<br>card, birth certificate or passport. | sday, July 04, 2023 at 12:30 PM<br>tch a form of ID such as Medicare |                             |      |                    |
|            | Attendee Attendee one                                                                                                    | Personal details<br>DOE, Jane                                        | Vaccination(s)<br>12 Months | edit |                    |
|            | Added 1 of 1 attendees to this booking           Back         Add attendee         Next           Cancel and return home         Page 1         Page 2                                |                                                                      |                             |      |                    |
|            | Guestions?<br>Call your local council or immunisation provider to discuss i                                                                                                    | mmunisations. Or visit <u>health.v/c.gov.au</u> to fin               | d out more.                 |      |                    |

You're almost done is a page to review the information - then confirm

| 're booking is N<br>ceeding.                                                                     |                                                                                                    |  |  |
|--------------------------------------------------------------------------------------------------|----------------------------------------------------------------------------------------------------|--|--|
| nformation on vacci                                                                              | nes                                                                                                    |  |  |
| For more information                                                                             | on vaccines and side effects, <b>click here.</b>                                                                                                    |  |  |
| You have not yet con                                                                             | npleted your booking, are you sure you want to navigate away from this page ?                                                                                       |  |  |
|                                                                                                  |                                                                                                    |  |  |
| Attendee one                                                                                     |                                                                                                    |  |  |
| Attendee one<br>Name                                                                             | DOE, Jane                                                                                                    |  |  |
| Attendee one<br>Name<br>Date of birth                                                            | DOE; Jane<br>01/01/2023                                                                                                    |  |  |
| Attendee one<br>Name<br>Date of birth<br>Address                                                 | DOE, Jane<br>01/01/2023<br>9 SMITH STREET, LEONGATHA VIC 3953                                                                                                    |  |  |
| Attendee one<br>Name<br>Date of birth<br>Address<br>Vaccinations                                 | DOE, Jane<br>Ot/01/2023<br>9 SMITH STREET, LEONGATHA VIC 3953<br>12 Months                                                                                          |  |  |
| Attendee one<br>Name<br>Date of birth<br>Address<br>Vaccinations<br>Appointment deta             | DOE, Jane<br>01/01/2023<br>9 SMITH STREET, LEONGATHA VIC 3953<br>12 Months<br><b>ils</b>                                                                            |  |  |
| Attendee one<br>Name<br>Date of birth<br>Address<br>Vaccinations<br>Appointment deta<br>Location | DOE, Jane<br>01/01/2023<br>9 SMITH STREET, LEONGATHA VIC 3953<br>12 Months<br><b>ils</b><br>Dakers Centre, Leongatha, 23 SMITH STREET,<br>LEONGATHA, Victoria, 3953 |  |  |

Confirmation your appointment has been confirmed.

| ank you. You wil<br>tails. | Il receive an email shortly with a summary of your appointment            |  |
|----------------------------|---------------------------------------------------------------------------|--|
| What if I want to che      | ange my appointment?                                                      |  |
| appointment.               | e your appointment, pease return to neve and aloc change or callical on . |  |
| Attendee one               |                                                                           |  |
| Name                       | DOE, Jane                                                                 |  |
| Date of birth              | 01/01/2023                                                                |  |
| Address                    | 9 SMITH STREET, LEONGATHA VIC 3963                                        |  |
| Vaccinations               | T2 Months                                                                 |  |
| Appointment det            | ails                                                                      |  |
| Location                   | Dakers Centre, Leongatha, 23 SHITH STREET,<br>I FONGATHA, Victorius, 3963 |  |
| Date and Time              | 04-07-2023 12:30 PM                                                       |  |
|                            |                                                                           |  |